# **User Guide**

# **NMP-500**

Network Media Player (NMP)

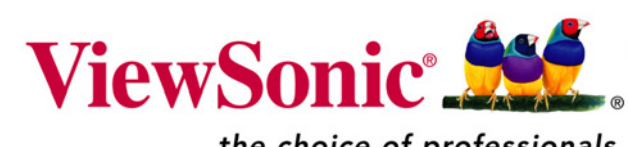

the choice of professionals

Copyright © ViewSonic Corporation, 2006. All rights reserved.

ViewSonic and the three birds logo are registered trademarks of ViewSonic Corporation.

Microsoft Internet Explorer and Windows are registered trademarks of Microsoft Corporation in the United States and/or other countries.

Intel and Pentium are trademarks or registered trademarks of Intel Corporation or its subsidiaries in the United States and other countries

Tivella and the Tivella logo are trademarks of Tivella, Inc.

Cisco is a registered trademark and this document may include service marks of Cisco Systems, Inc. and/or its affiliates in the U.S. and other countries.

Corporate names and trademarks are the property of their respective companies.

Disclaimer: ViewSonic Corporation shall not be liable for technical or editorial errors or omissions contained herein; nor for incidental or consequential damages resulting from furnishing this material, or the performance or use of this product.

In the interest of continuing product improvement, ViewSonic Corporation reserves the right to change product specifications without notice. Information in this document may change without notice.

No part of this document may be copied, reproduced, or transmitted by any means, for any purpose without prior written permission from ViewSonic Corporation.

#### **Product Registration**

To meet your future needs, and to receive any additional product information as it becomes available, please register your product on the Internet at: **www.viewsonic.com**. The **ViewSonic** product also comes with a CD-ROM that has a registration form that you can print and mail or fax to **ViewSonic Corporation**.

|                                                      | For Your Records           |              |
|------------------------------------------------------|----------------------------|--------------|
| Product Name:                                        | Network Media Player (NMP) |              |
| Model Name:                                          | NMP-500                    |              |
| Model Number:                                        | VS11253                    |              |
| Document Number:<br>Serial Number:<br>Purchase Date: | NMP-500_UG_ ENG_Rev1B<br>  | 14 June 2006 |

#### Product disposal at end of product life

ViewSonic is concerned about the preservation of our environment. Please dispose of this product properly at the end of its useful life. Your local waste disposal company may provide information about proper disposal.

# Contents

#### INTRODUCTION

| Packaged Contents          | 1 |
|----------------------------|---|
| Requirements               | 2 |
| Features                   | 3 |
| Two Modes of Communication | 3 |
| Two Modes of Operation     | 4 |
| Front View                 | 5 |
| Back View                  | 5 |
| Remote Control             | 5 |
|                            |   |

#### **SETTING UP THE NMP-500**

| 6 |
|---|
| 6 |
| 7 |
| 7 |
| 9 |
|   |

#### MANAGEMENT

| Startup URLs/Network Configuration | 10 |
|------------------------------------|----|
| Browser Configuration              | 11 |
| VNC client                         | 13 |
| Video/Audio Configuration          | 14 |
| TAS Configuration                  | 15 |
| System Services Configuration      | 16 |

#### ACTIONS

| Video Multicast | 17 |
|-----------------|----|
| Video HTTP      | 18 |
| Playlist        | 19 |
| VNC client      | 20 |
| Transparency    | 21 |
| Go to URL       | 22 |

#### **ADMINISTRATION**

| Advanced Video Configuration | 23 |
|------------------------------|----|
| Security                     | 24 |
| Save Configuration           | 25 |
| Default Settings             | 25 |
| Reboot                       | 26 |
| Firmware Upgrade             | 26 |

#### HELP

| Status 2 | 27 |
|----------|----|
| License  | 28 |
| About 2  | 28 |

#### APPENDIX

| Customer Support              | 29 |
|-------------------------------|----|
| Compliance and Safety Notices | 30 |
| Screens                       | 32 |
| Specifications                | 35 |
| LIMITED WARRANTY              | 36 |

# **INTRODUCTION**

Thank you for buying the ViewSonic® Network Media Player. This section introduces you to the NMP-500.

# **Packaged Contents**

Please check that all the following items are in the package:

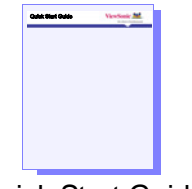

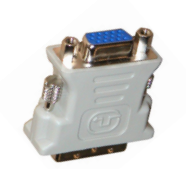

**DVI-VGA Adapter** 

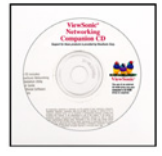

ViewSonic CD

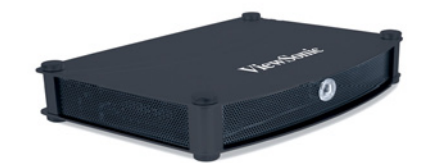

**NMP-500** 

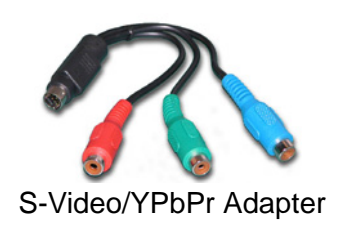

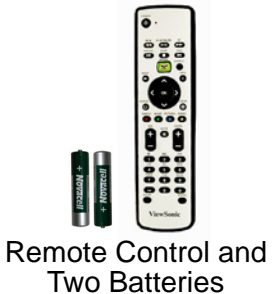

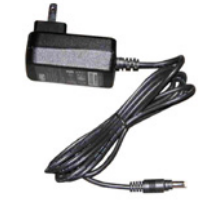

AC Power Adapter

Quick Start Guide

### Requirements

The NMP-500 requires the following:

#### **System Requirements**

System requirements include a display, a network environment, and a PC with network capability.

#### **PC Requirements**

- Operating System: Any Windows® or Linux OS capable of running a web server
- Processor: Intel<sup>®</sup> Pentium<sup>®</sup> 4, 1 GHz or higher (or compatible microprocessor)
- Memory: 512 MB RAM or more
- Display: 1024 x 768 pixels or greater
- Network Interface: 100Base-TX
- CD-ROM drive

#### **Software Requirements**

Software applications need to be purchased separately in order to create material for playback, such as graphics, video, and Flash files, etc.

### Features

- Replaces the remote PC that would typically run and drive a plasma or LCD for digital signage
- Network ready for easy installation
- Ready to handle many layers of high-quality graphics, text, and video with integrated Internet Explorer browser, Flash player, and HD player integrated
- Powerful hardware processor for robust and smooth playback of high-definition and Flash content
- Supports a variety of graphics and video formats including full-color, JPEG, Macromedia Flash, and HTML
- MPEG1, MPEG2, MPEG4, WAV support
- Built on open standards to support a wide variety of other vendors' PDPs, LCDs and projectors and it integrates with a multi-vendor networking environment
- Efficient and cost effective solution for digital signage
- Devices can be remotely controlled with a user-friendly web interface from virtually anywhere on a network or the Internet
- Can be managed with Tivella Administration Server (TAS) software and Cisco ACNS software
- Included remote control allows you to make adjustments and see valuable info without having to be in close proximity to the device
- Display content in landscape or portrait mode

### **Two Modes of Communication**

There are two modes of communication with the **NMP-500**: an HTTP web interface and a Telnet advanced command line interface. This document focuses on the web interface only. Web-based interface is executed using the HTTP protocol.

To start communicating with the **NMP-500**, follow the step-by-step instructions in the section called **SETTING UP THE NMP-500** in this guide.

### **Two Modes of Operation**

#### Standalone

This setup allows the **NMP-500** to act as an independent network device used to control a Plasma Display Panel (PDP) or a Liquid Crystal Display (LCD) for digital signage or narrowcasting applications.

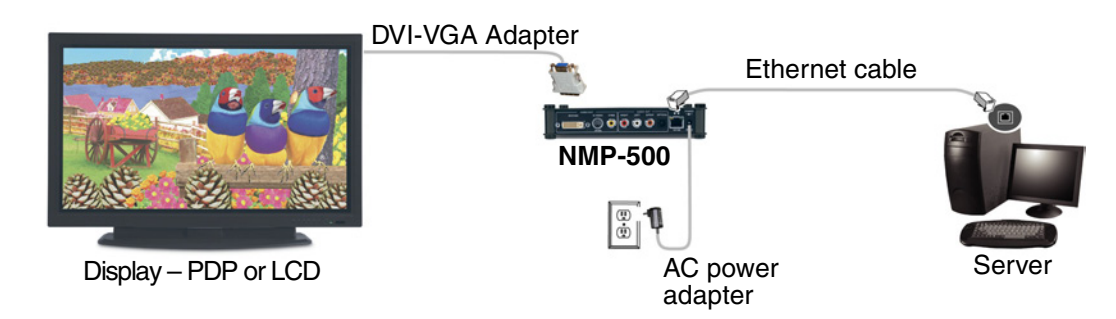

#### **TAS Managed**

You can purchase TAS separately through Tivella (www.tivella.com or a Tivella dealer/ reseller). A TAS server should be used to configure and manage multiple **NMP-500**s remotely. TAS provides centralized scheduling of video content presentation on multiple **NMP-500**s, as well as management and seamless operation of a Cisco<sup>®</sup> ACNS Content Distribution Networking infrastructure if one is installed. This configuration greatly reduces maintenance overhead, when TAS and the **NMP-500** are connected to the network (LAN/WAN) with the TAS acting as a manager for multiple **NMP-500**s.

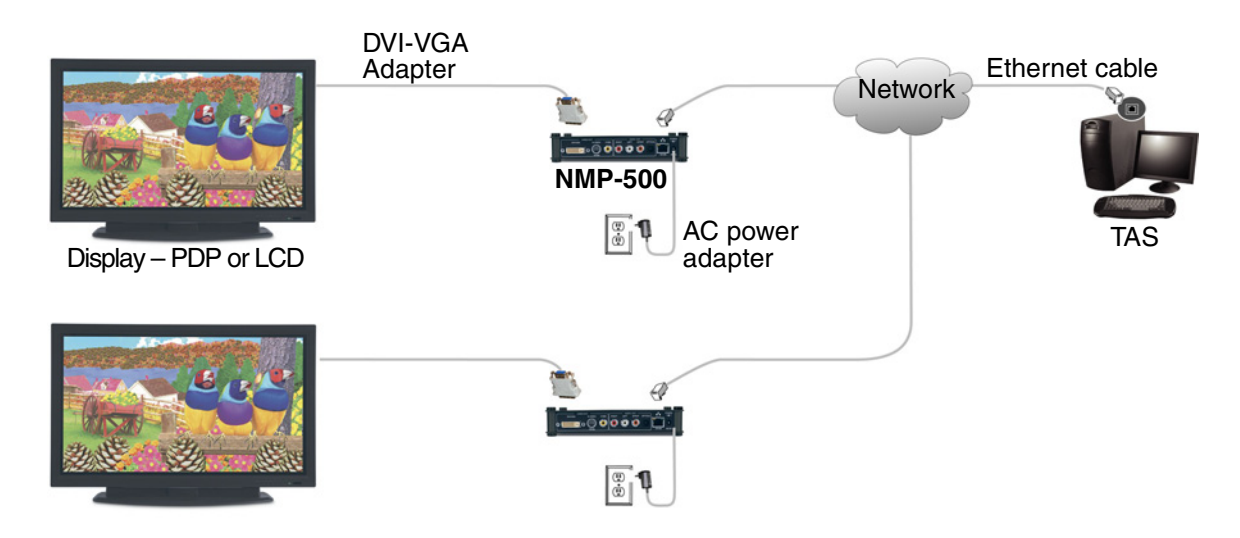

#### **Front View**

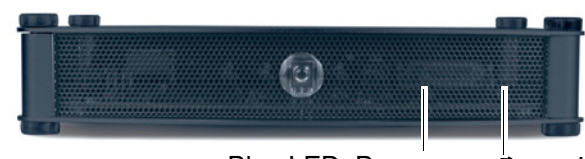

Blue LED: Power

Green LED: Activity

#### **Back View**

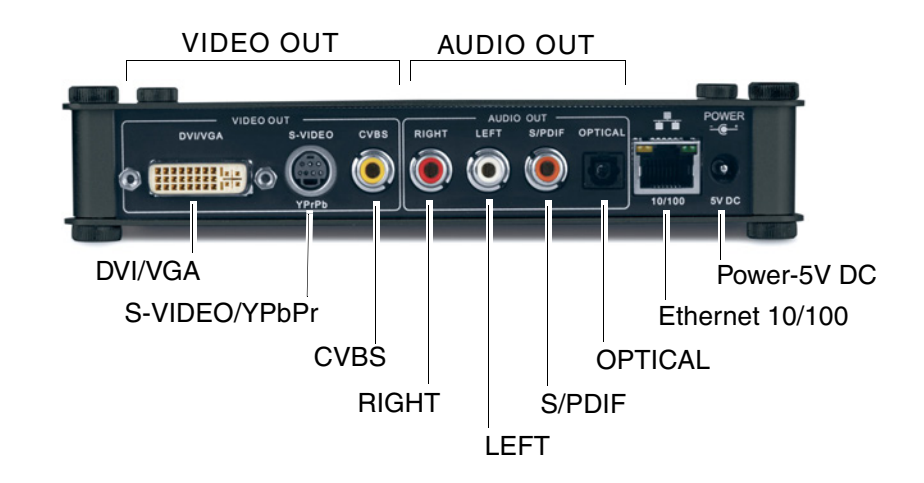

### **Remote Control**

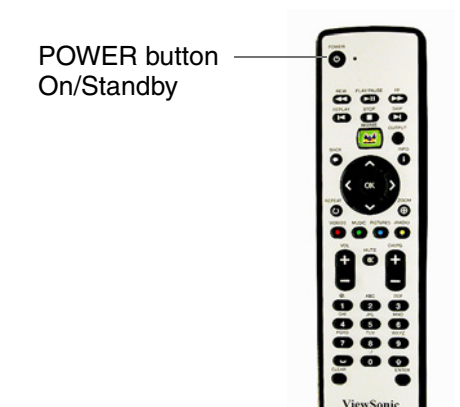

# **SETTING UP THE NMP-500**

IMPORTANT! BE SURE TO CONFIGURE THE NMP-500 BEFORE CONNECTING TO THE NETWORK!

## 1. Connect NMP-500 to PC

Use an Ethernet cable to connect the **NMP-500**. Use the AC power adapter included to connect the **NMP-500** to an AC power source like a wall outlet.

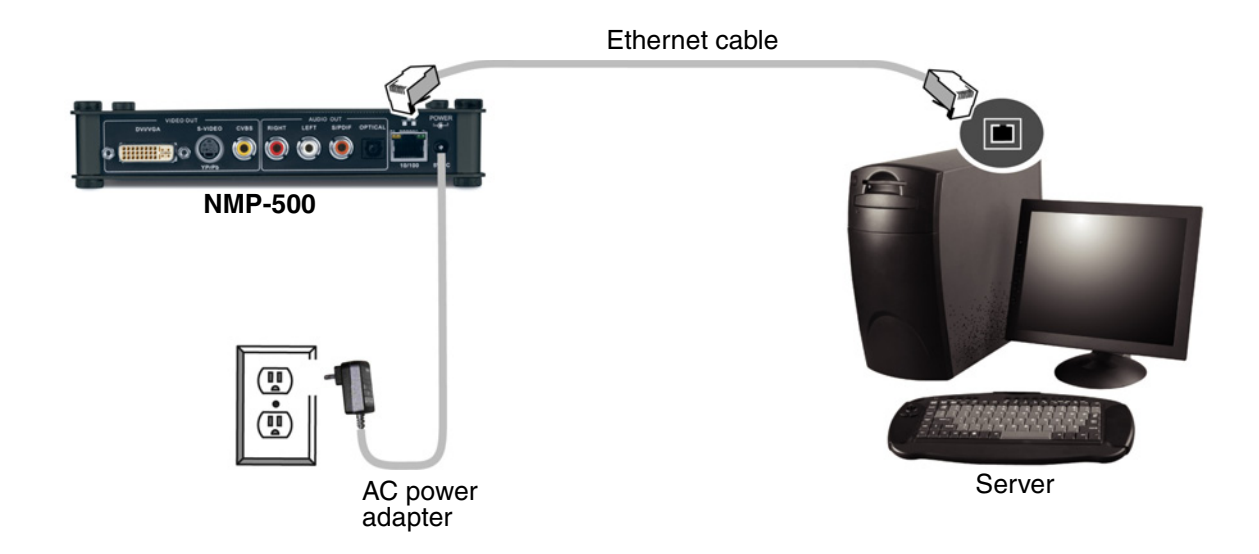

## 2. Manually Configure your PC

Using Windows XP, click the **Windows Start** button in the task bar > right-click on **My Network Places** > select **Properties** > right-click on the **Network Connection** associated with your **Network Adapter** and select **Properties** > click **Internet Protocol (TCP/IP)** and click **Properties**.

Enter a **Static IP Address** for example 192.168.12.x, in the same range as the **NMP-500**.

#### 3. Login

Open an Internet Browser, i.e., **Internet Explorer**. In the **URL address field**, type in the default IP address of the **NMP-500** (192.168.12.100) > press **Enter**. The **Login** screen appears. Type in the default **Login** and **Password**.

| Login:    | admin |
|-----------|-------|
| Password: | admin |

For security purposes, we recommend that you change the default IP address, Login and Password. *For more information, see the Security section in this user guide.* 

After logging in successfully, the **Network Configuration** screen appears. **Note:** The **NMP-500** automatically logs you out after fives minutes of inactivity.

For information on how to change network settings on an OS other than Windows, please consult the OS user guide or your Network Administrator.

#### 4. Connect the NMP-500 to a Display

Connect the **NMP-500** to a display such as a Plasma Display Panel (PDP) or a Liquid Crystal Display (LCD).

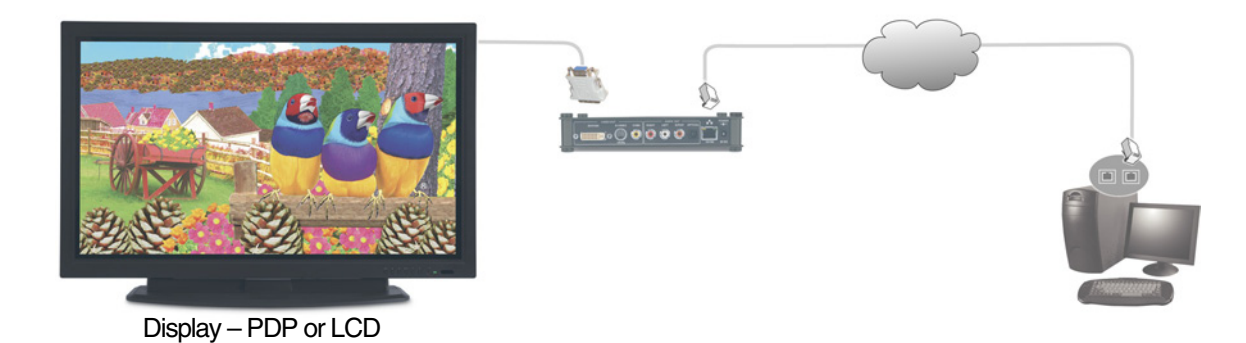

By default, the video output is set to S-Video. But, you can choose one of the following connections if you prefer:

- **S-Video**: Default. Connect an S-Video cable from the S-Video interface on the back of the **NMP-500** to the S-Video interface on the back of the display.
- **DVI** Connect a DVI cable from the back of the **NMP-500** to the DVI interface on the back of the display.
- VGA: Using the DVI-VGA adapter included, connect a VGA cable from the VGA interface on the back of the NMP-500 to the VGA interface on the back of the display (PDP or LCD). Note: do not use both a VGA connection and a YPbPr connection at the same time.

**Component**: Using the S-Video/YPbPr adapter.

**Composite**: Using an RCA cable.

Click the **Show IP** button shown below. The **IP address** appears on-screen momentarily then disappears after about four seconds. If the **IP address** does not appear, check that the **NMP-500** and the display are set to the same video output settings: i.e., S-Video to S-Video, or VGA to VGA, etc. To change the output setting, login to the **NMP-500** (Step 3) and select **Management** > **Video/Audio** for the screen shown below. *For more information, see the Video/Audio Configuration section later in this guide.* 

| ▼                                                                                          | Video/Audio                  | Configuration |
|--------------------------------------------------------------------------------------------|------------------------------|---------------|
| Show IP Video Browser                                                                      | TV mode                      | HDMI_720p60   |
| Management                                                                                 | Brightness                   |               |
| Startup                                                                                    |                              | -             |
| Browser<br>VNC client                                                                      | Contrast                     | [ 128         |
| Video/Audio<br>TAS<br>FTP server                                                           | Saturation                   |               |
| System services Actions                                                                    | Audio Channel Volume (left)  |               |
| Video multicast<br>Video HTTP<br>Playlist<br>VNC client                                    | Audio Channel Volume (right) |               |
| Go to URL                                                                                  |                              | <u> </u>      |
| Administration                                                                             |                              |               |
| Advanced video<br>Security<br>Save configuration<br>Default settings<br>Reboot<br>Firmware |                              |               |
| Help                                                                                       |                              |               |

- 1 In the **TV Mode** field, click the down arrow for the pull-down menu and select one of the resolutions required by your display (PDP or LCD).
- 2 Move the **Brightness** slider: values range between -128 and 127
- 3 Move the **Contrast** slider: values range between 0 and 255
- 4 Move the **Saturation** slider: values range between 0 and 255
- 5 Move the Audio Channel Volume (left) slider: values range between 0 and 100
- 6 Move the Audio Channel Volume (right) slider: values range between 0 and 100
- 7 If any changes were made to this screen, do the following:
  - To enable the changes, click **Apply**
  - To save the changes, click the **Administration** menu > click **Save Configuration** > click **Save**.

### 6. Put Batteries in Remote Control

Remove the back cover from the remote control as shown below. Put two AA batteries in the battery compartment. Be sure to match the positive end of the battery with the positive end in the compartment. Put the cover back on the remote control.

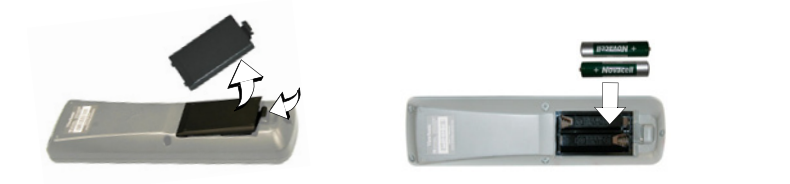

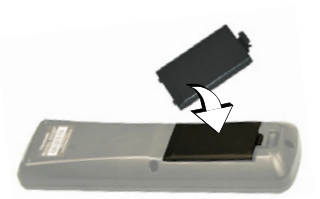

# MANAGEMENT

### Startup URLs/Network Configuration

The **Network Configuration** screen allows you to select the video that appears on-screen when you boot up the **NMP-500**. To go to the **Network Configuration** screen after logging into the **NMP-500**, select **Management** > **Startup**. The **Startup URLs** screen and the **Network Configuration** screen appears as shown below.

| Displays the <b>IP</b> address                                                             |                       |                          |
|--------------------------------------------------------------------------------------------|-----------------------|--------------------------|
| Displays the <b>Video</b> so<br>Displays the <b>Br</b>                                     | ource<br>owser        |                          |
|                                                                                            | Startup               | ) URLs                   |
| Show IP Video Browser                                                                      | Video                 |                          |
| Management                                                                                 | Browser               | http://www.viewsonic.com |
| Startup<br>Browser                                                                         | Network Co            | nfiguration              |
| VNC client                                                                                 | MAC address           | 00:0f:44:00:00:01        |
| TAS                                                                                        | DHCP                  | Disabled 💌               |
| FTP server<br>System services                                                              | IP address            | 192.168.12.103           |
| Actions                                                                                    | Subnet mask           | 255.255.255.0            |
| Video multicast                                                                            | Default gateway       | 192.168.12.1             |
| Playlist                                                                                   | DNS server IP address | 192.168.12.1             |
| VNC client<br>Transparency<br>Go to URL                                                    | Api                   | ply                      |
| Administration                                                                             |                       |                          |
| Advanced video<br>Security<br>Save configuration<br>Default settings<br>Reboot<br>Firmware |                       |                          |
| Help                                                                                       |                       |                          |
| Status<br>License<br>About                                                                 |                       |                          |

- 1 To play a particular video at startup, in the **Video** field, enter a valid HTML page. Here are some examples:
  - http://<ip-address->/<mpeg-1/2-file-located on WEB Server>
  - udp://<ip-multicast-address>/port
  - rtp://<multicast-address>/port
  - **iptv**://<ip-multicast-address>/videoport/audioport
  - playlist=http://<ip-address>/<playlist-file-located-on-WEB-server>
- 2 In the **Browser** field, enter a startup web screen (for example, http:// www.viewsonic.com). Note: The **MAC address** is a read-only field that displays the built-in MAC address of the unit.

Continued . . .

- 3 In the **DHCP** field of the **Network Configuration** screen, tap the down arrow for the pull-down menu and select **Enabled** to dynamically get network parameters. Make sure there are values in the **IP address**, **Mask**, **Gatewa**y, and **DNS** fields although DHCP assigns values to these fields automatically. If you select **Disabled**, type valid network parameters in these fields.
- 4 If any changes were made to this screen, do the following:
  - To enable the changes, click Apply
  - To save the changes, click the **Administration** menu > click **Save Configuration** > click **Save**.

### **Browser Configuration**

The **Browser Configuration** screen allows you to make specific screen settings for a specific URL that you chose. Click **Management** > **Browser**. The screen shown below appears. Note: 1 millisecond = 1/1000th second.

|                                                                                            | Browser Co                                                 | onfiguration |
|--------------------------------------------------------------------------------------------|------------------------------------------------------------|--------------|
| Show IP Video Browser                                                                      | Macromedia Flash Acceleration                              | Disabled 💌   |
| Management                                                                                 | Macromedia Flash Transparency Source                       | Browser 💌    |
| Startup                                                                                    | Screen rotation angle (clockwise)                          | 0 💌          |
| Browser<br>VNC client                                                                      | Browser Proxy                                              | Disabled 💌   |
| Video/Audio<br>TAS                                                                         | Browser Proxy IP                                           |              |
| FTP server<br>System services                                                              | Browser Proxy PORT                                         | 0            |
| Actions                                                                                    | Default transparency between OSD and video layer.<br>0-255 | 128          |
| Video multicast<br>Video HTTP                                                              | Start screen display time (millisecs)                      | 5000         |
| Playlist<br>VNC client                                                                     | Screen Height                                              | 768          |
| Transparency<br>Go to URL                                                                  | Screen Width                                               | 1366         |
| Administration                                                                             | Ap                                                         | ply          |
| Advanced video<br>Security<br>Save configuration<br>Default settings<br>Reboot<br>Firmware |                                                            |              |
| Help                                                                                       |                                                            |              |
| Status<br>License<br>About                                                                 |                                                            |              |

- 1 In the **Macromedia Flash Transparency Source** field, select one of the options from the pull-down menu.
- 2 In the **Screen rotation angle (clockwise)** field, select one from the pulldown menu for the angle of rotation of the HTML content displayed on-screen. This feature is useful when the **NMP-500** is installed vertically.

- 3 In the **Browser Proxy** field, select **Enabled** or **Disabled** from the pull-down menu.
- 4 In the **Browser Proxy IP** field, type an IP address if the **Browser Proxy** was Enabled.
- 5 In the **Browser Proxy PORT** field, type the port if the **Browser Proxy** was Enabled.
- 6 In the **Default transparency between OSD and video layer** field, type a number that is between 0 to 255: (128 is average where video and graphics blend together). Also, see examples in the Transparency section of this guide.
  - 0 = video only, no graphics
  - 255 = graphics only, no video
- 7 In the **Start screen display time** field, type the number of milliseconds you want the initial screen to be displayed at startup. (1 millisecond = 1/1000 second)
- 8 In the **Screen Height** field, type the height of the screen that is displaying your graphics image.
- 9 In the **Screen Width** field, type the width of the screen that is displaying your graphics image.
- 10 If any changes were made to this screen, do the following:
  - To enable the changes, click **Apply**
  - To save the changes, click the **Administration** menu > click **Save Configuration** > click **Save**.

### **VNC** client

The VNC client configuration screen shown below on the Management menu lets you set the device to start as a VNC client and connect automatically to the VNC server specified. This auto-start feature works only if the VNC client under System services is set to YES or Enabled.

VNC server password must be at least 6 characters (can be alpha-numeric).

**X** and **Y** coordinates let you set the size of the window of the remote desktop displayed if full screen is not desired.

VNC full screen mode lets you set the client to start up as full screen all the time.

VNC auto restart mode reconnects the client in the event of network interruption.

Delay before restart VNC sets the time between reconnects.

|                                                                                            | VNC client configuration                        |  |
|--------------------------------------------------------------------------------------------|-------------------------------------------------|--|
| Show IP Video Browser                                                                      | VNC server address                              |  |
| Management                                                                                 | VNC server password                             |  |
| Startup                                                                                    | X coordinate of VNC windows left-top corner     |  |
| Browser<br>VNC client                                                                      | Y coordinate of VNC windows left-top corner     |  |
| Video/Audio<br>TAS                                                                         | VNC full screen mode                            |  |
| FTP server<br>System services                                                              | VNC auto restart mode                           |  |
| Actions                                                                                    | Delay (in milliseconds) before restart VNC 5000 |  |
| Video multicast<br>Video HTTP<br>Playliat<br>VNC client<br>Transparency<br>Go to URL       | Apply                                           |  |
| Administration                                                                             |                                                 |  |
| Advanced video<br>Security<br>Save configuration<br>Default settings<br>Reboot<br>Firmware |                                                 |  |
| Help                                                                                       |                                                 |  |
| Status<br>License<br>About                                                                 |                                                 |  |

## **Video/Audio Configuration**

This screen is used to adjust the display and audio parameters. Click **Management** > **Video/Audio**. The screen shown below appears.

|                                                                                            | Video/Audio Configuration          |             |
|--------------------------------------------------------------------------------------------|------------------------------------|-------------|
| Show IP Video Browser                                                                      | TV mode                            | HDMI_720p60 |
| Management                                                                                 | Brightness                         |             |
| Startup<br>Browser<br>VNC client                                                           | Contrast                           |             |
| Video/Audio<br>TAS<br>FTP server                                                           | Saturation                         | 128         |
| Actions                                                                                    | Audio Channel Volume (left)        |             |
| Video multicast<br>Video HTTP<br>Playlist<br>VNC client<br>Transparency                    | Audio Channel Volume (right)<br>Ap | ply         |
| Go to URL                                                                                  |                                    |             |
| Advanced video<br>Security<br>Save configuration<br>Default settings<br>Reboot<br>Firmware |                                    |             |
| Help                                                                                       |                                    |             |
| Status<br>License<br>About                                                                 |                                    |             |

- 1 In the **TV Mode** field, click the down arrow for the pull-down menu and select one of the options.
- 2 Move the Brightness slider: values range between -128 and 127
- 3 Move the **Contrast** slider: values range between 0 and 255
- 4 Move the **Saturation** slider: values range between 0 and 255
- 5 Move the Audio Channel Volume (left) slider: values range between 0 and 100
- 6 Move the Audio Channel Volume (right) slider: values range between 0 and 100
- 7 If any changes were made to this screen, do the following:
  - To enable the changes, click **Apply**
  - To save the changes, click the **Administration** menu > click **Save Configuration** > click **Save**.

## **TAS** Configuration

This screen works in conjunction with **TAS**. (TAS software can be purchased through Tivella at www.tivella.com or through an authorized Tivella dealer/reseller.) Click **Management** > **TAS**. The screen shown below appears.

|                           | TAS Configuration |        |              |  |
|---------------------------|-------------------|--------|--------------|--|
| Show IP Browser           | Timeout           | (sec)  | 20           |  |
| Management                | IP Ac             | idress | tas-intranet |  |
| Startup<br>Browser        |                   | Ap     | ply          |  |
| VNC client<br>Video/Audio |                   |        |              |  |
| TAS                       |                   |        |              |  |
| FTP server                |                   |        |              |  |
| System services           |                   |        |              |  |
| Actions                   |                   |        |              |  |
| Video multicast           |                   |        |              |  |
| Video HTTP<br>Playlist    |                   |        |              |  |
| VNC client                |                   |        |              |  |
| Transparency              |                   |        |              |  |
| Go to URL                 |                   |        |              |  |
| Administration            |                   |        |              |  |
| Advanced video            |                   |        |              |  |
| Security                  |                   |        |              |  |
| Save configuration        |                   |        |              |  |
| Default settings          |                   |        |              |  |
| Keboot                    |                   |        |              |  |
| riniware                  |                   |        |              |  |
| Help                      |                   |        |              |  |
| Status                    |                   |        |              |  |
| License                   |                   |        |              |  |
| About                     |                   |        |              |  |

- 1 In the **Timeout (sec)** field, type the number of seconds for the **NMP-500s** to access TAS.
- 2 In the **IP Address** field is a valid DNS name automatically generated by TAS when connected to a network but empty when used as a standalone.
- 3 If any changes were made to this screen, do the following:
  - To enable the changes, click **Apply**
  - To save the changes, click the **Administration** menu > click **Save Configuration** > click **Save**.

**NOTE: FTP server** is only for Network Displays with local storage.

## **System Services Configuration**

Configure System Services in the MIB (Management Information Base) to manage the following groups: Network, Browser, Video/Audio, TAS, and System Services. Click **Management** > **System services**. The screen shown below appears.

|                                                                                      | System Services Configuration      |  |
|--------------------------------------------------------------------------------------|------------------------------------|--|
| Show IP Video Browser                                                                | Network Media Player ( port 6666 ) |  |
| Management                                                                           | MIB Event Notification No 🔽        |  |
| Startup<br>Browser<br>VNC client                                                     | Apply                              |  |
| TAS<br>FTP server<br>System services                                                 |                                    |  |
| Actions                                                                              |                                    |  |
| Video multicast<br>Video HTTP<br>Playlist<br>VNC client<br>Transparency<br>Go to URL |                                    |  |
| Administration                                                                       |                                    |  |
| Advanced video<br>Security<br>Default settings<br>Reboot<br>Firmware                 |                                    |  |
| Help                                                                                 |                                    |  |
| Status<br>License<br>About                                                           |                                    |  |

- 1 In the **Network Media Player (port 6666)** field, select **Yes** to access the **NMP-500** using a Telnet client on port 6666. If you do not want this, select **No**.
- 2 In the **MIB Event Notification** field, select **Yes** to be notified of changes that you made to the **NMP-500** settings.
- 3 If any changes were made to this screen, do the following:
  - To enable the changes, click Apply
  - To save the changes, click the **Administration** menu > click **Save Configuration** > click **Save**.

# ACTIONS

This section mainly concerns video related activities. Video can be streamed by UDP, RTP, IP/TV or HTTP stream and organized in Playlists. When you initiate a stream, you can see the video on your display. You can also change the **Transparency** of the OSD or go to a specific URL on the fly.

### Video Multicast

This screen allows you to play streams using the assorted protocols. Select **Actions** > **Video multicast**. The screen shown below appears.

|                                                                                            |         | Video mu   |
|--------------------------------------------------------------------------------------------|---------|------------|
| Show IP Video B                                                                            | trowser | IP address |
| Management                                                                                 |         | Port       |
| Startup<br>Browser<br>VNC client<br>Video/Audio<br>TAS<br>FTP server<br>System services    |         | Start      |
| Actions                                                                                    |         |            |
| Video multicast<br>Video HTTP<br>Playllat<br>VNC client<br>Transparency<br>Go to URL       |         |            |
| Administration                                                                             |         |            |
| Advanced video<br>Security<br>Save configuration<br>Default settings<br>Reboot<br>Firmware |         |            |
| Help                                                                                       |         |            |
| Status<br>License<br>About                                                                 |         |            |

- 1 In the **IP address** field, type the IP Address transmitting UDP based multicast stream (for example, 239.1.1.7)
- 2 In the **Port** field, type the **Port** number used to receive the multicast.
- 3 To tell the system to listen to the UDP multicast stream from the IP on the Port that you entered, click **Start**.

## Video HTTP

To get to the browser setup screen, click **Actions** > **Video HTTP**. The screen shown below appears.

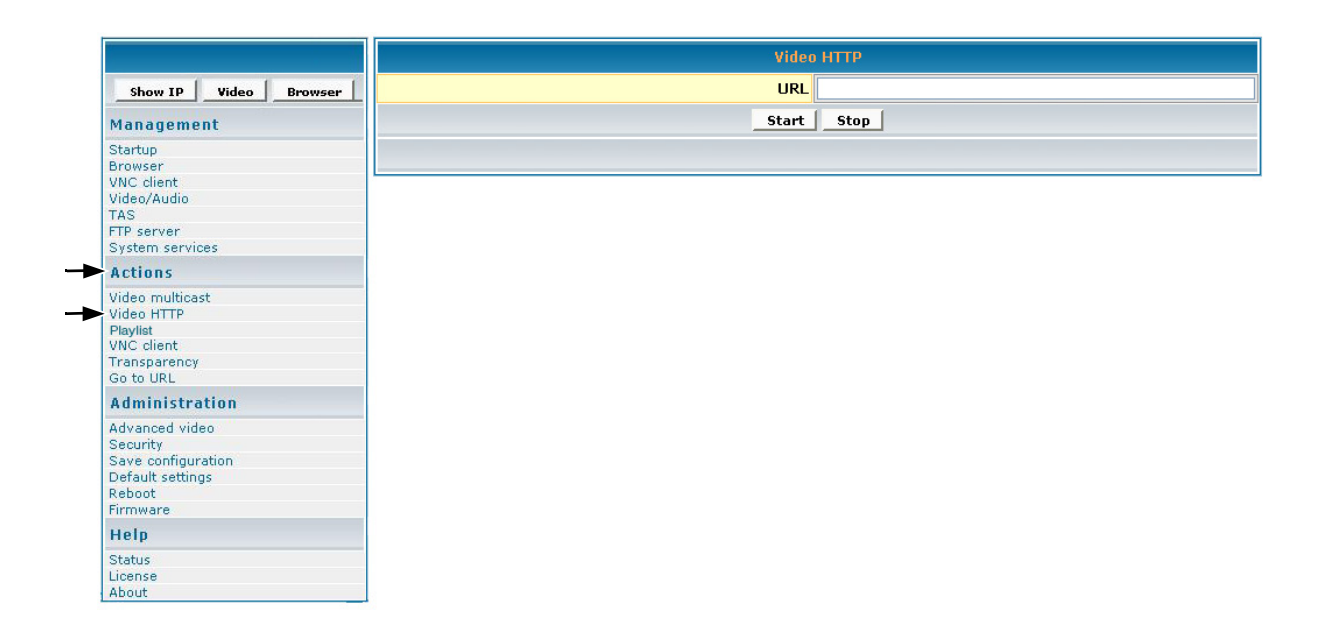

- 1 In the **URL** field, type the URL that corresponds to the HTTP stream that you want to appear on the display (for example: http://eserver.ips/file.mpg).
- 2 To tell the system to listen to the HTTP stream from the entered URL, click **Start**.

# Playlist

To stream existing video **Playlist**s on an HTTP server, click **Actions** > **Playlist**. The screen shown below appears.

|                       | Play  |
|-----------------------|-------|
| Show IP Video Browser | URL   |
| Management            | Start |
| Startup               |       |
| Browser               |       |
| VNC client            |       |
| Video/Audio           |       |
| TAS                   |       |
| FTP server            |       |
| System services       |       |
| Actions               |       |
| Video multicast       |       |
| Video HTTP            |       |
| Playlist              |       |
| VNC client            |       |
| Transparency          |       |
| Go to URL             |       |
| Administration        |       |
| Advanced video        |       |
| Security              |       |
| Save configuration    |       |
| Default settings      |       |
| Reboot                |       |
| Firmware              |       |
| Help                  |       |
| Status                |       |
| License               |       |
| About                 |       |

- 1 In the **URL** field, type the URL that corresponds to the **Playlist** to appear on the display (for example, http://192.168.12.x/playlist.txt or, type the address to start playback such as http://<server-ip>/playlists.pls).
- 2 To tell the system to listen to the **Playlist** from the entered URL, click **Start**.

#### To create a playlist

A **Playlist** is a text file that can be created in any text editor with an extension of .txt. A **Playlist** is necessary when you want the **NMP-500** to play specific content, in a specific order, usually looped. A **Playlist** can be created for the http streams. Example of a looped **Playlist**:

loop http http://192.168.12.x/movie1.mpg http http://192.168.12.x/movie2.mpg http http://192.168.12.x/movie3.mpg

For a **Playlist** that is not looped, list the desired content without the keyword "loop."

## **VNC** client

The VNC (Virtual Network Computing) client screen allows you to connect and display a remote desktop running a VNC server.

|                                                                                            | WNC client |
|--------------------------------------------------------------------------------------------|------------|
| Show IP Video Browser                                                                      | VNC server |
| Management                                                                                 | Password   |
| Startup<br>Browser<br>VNC client<br>Video/Audio<br>TAS<br>TTP server<br>System services    | Start Stop |
| Actions                                                                                    |            |
| Video multicast<br>Video HTTP<br>Playliat<br>VNC client<br>Transparency<br>Go to URL       |            |
| Administration                                                                             |            |
| Advanced video<br>Security<br>Save configuration<br>Default settings<br>Reboot<br>Firmware |            |
| Help                                                                                       |            |
| Status<br>License<br>About                                                                 |            |

- 1 In the **VNC server** field, type the IP Address of the VNC server.
- 2 In the **Password** field, type the password of the VNC server whose IP is entered above. **IMPORTANT!** The password must be at least six (6) characters (can be alpha-numeric).
- 3 To display the remote desktop click **Start**.

## Transparency

To change the transparency of the browser on-screen in relation to the video image in the background, click **Actions** > **Transparency**. The screen shown below appears.

|                                                                                            | Transparency                                        |
|--------------------------------------------------------------------------------------------|-----------------------------------------------------|
| Show IP Video Browser                                                                      | Transparency between OSD and video layer. 0-255 255 |
| Management                                                                                 | Apply                                               |
| Startup<br>Browser<br>VNC client<br>Video/Audio<br>TAS<br>ETP server                       |                                                     |
| System services                                                                            |                                                     |
| Actions                                                                                    |                                                     |
| Video multicast<br>Video HTTP<br>Playlist<br>VNC client<br>Transparency<br>Go to URL       |                                                     |
| Administration                                                                             |                                                     |
| Advanced video<br>Security<br>Save configuration<br>Default settings<br>Reboot<br>Firmware |                                                     |
| Help                                                                                       |                                                     |
| Status<br>License<br>About                                                                 |                                                     |

In the Transparency between OSD and video layer field, type a number between 0 to 255 for a more or less transparent (translucent) browser image (user interface) so you can still see through the browser OSD (On-Screen Display) shown below on the right with your video or other images: 0 = no OSD, 255 = no video, 128 = equal transparency between video and OSD layers.

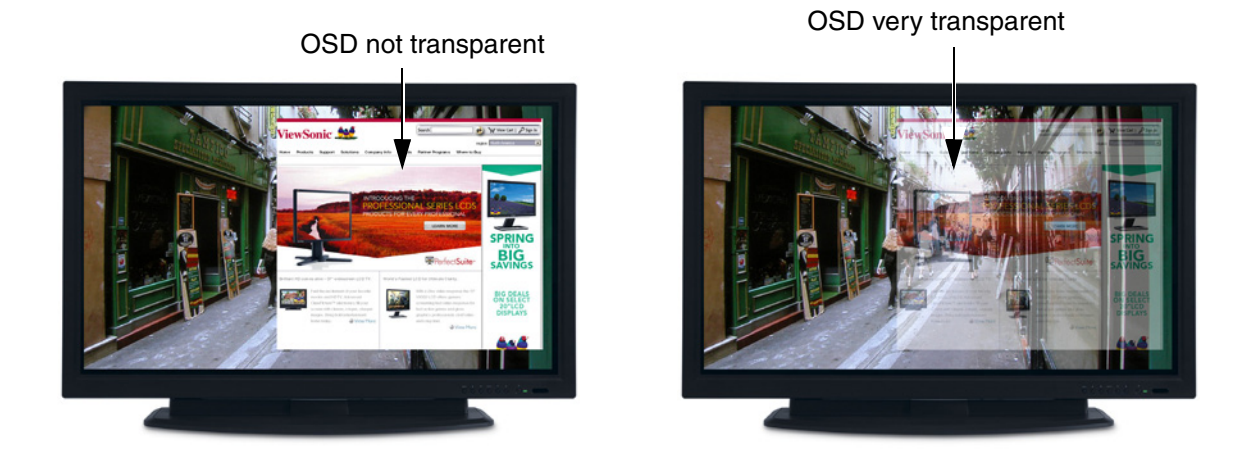

2 To apply the entered transparency value to the image on the **NMP-500**, click **Apply**.

## Go to URL

To go to a web page on the browser, click **Actions** > **Go to URL**. The screen shown below appears.

|                       | Go t |
|-----------------------|------|
| Show IP Video Browser | URL  |
| Management            | G    |
| Startup               |      |
| Browser               |      |
| VNC client            |      |
| Video/Audio           |      |
| TAS                   |      |
| FTP server            |      |
| System services       |      |
| Actions               |      |
| Video multicast       |      |
| Video HTTP            |      |
| Playlist              |      |
| VNC client            |      |
| Transparency          |      |
| Go to URL             |      |
| Administration        |      |
| Advanced video        |      |
| Security              |      |
| Save configuration    |      |
| Default settings      |      |
| Reboot                |      |
| Firmware              |      |
| Help                  |      |
| Status                |      |
| License               |      |
| About                 |      |

- 1 In the **URL** field, type the desired URL.
- 2 To redirect the browser to the URL that you entered, click **Go**. The web page appears on your display.

# ADMINISTRATION

### **Advanced Video Configuration**

To adjust the size and location of the video on the screen, click **Administration** > **Advanced video**. The screen shown below appears.

|                                                                                            | Advanced video Configuration |      |
|--------------------------------------------------------------------------------------------|------------------------------|------|
| Show IP Video Browser                                                                      | X of destination window      | 2048 |
| Management                                                                                 | Y of destination window      | 2048 |
| Startup                                                                                    | Width of destination window  | 4096 |
| Browser<br>VNC client                                                                      | Height of destination window | 4096 |
| Video/Audio<br>TAS<br>FTP server<br>System services                                        | Ар                           | ply  |
| Actions                                                                                    |                              |      |
| Video multicast<br>Video HTTP<br>Playllat<br>VNC client<br>Transparency<br>Go to URL       |                              |      |
| Administration                                                                             |                              |      |
| Advanced video<br>Security<br>Save configuration<br>Default settings<br>Reboot<br>Firmware |                              |      |
| Help                                                                                       |                              |      |
| Status<br>License<br>About                                                                 |                              |      |

- 1 In the **X of destination window**, type the center point of the screen on the X axis.
- 2 In the **Y of destination window**, type the center point of the screen on the Y axis.
- 3 In the **Width of destination window**, type the width of the destination window.
- 4 In the **Height of destination window**, type the height of the destination window.
- 5 If any changes were made to this screen, do the following:
  - To enable the changes, click **Apply**
  - To save the changes, click the **Administration** menu > click **Save Configuration** > click **Save**.

## Security

To change the **User name** and **Password** of the **NMP-500**, click **Administration** > **Security**. Current settings automatically appear in each field as shown below: default User name/Password is admin/admin.

|                                                                                            | Security Credentials |       |
|--------------------------------------------------------------------------------------------|----------------------|-------|
| Show IP Video Browser                                                                      | User name            | admin |
| Management                                                                                 | Password             | ***** |
| Startup                                                                                    | Repeat password      | ***** |
| Browser VNC client Video/Audio TAS                                                         | Ар                   | ply   |
| System services                                                                            |                      |       |
| Actions                                                                                    |                      |       |
| Video multicast<br>Video HTTP<br>Playliat<br>VNC client<br>Transparency<br>Go to URL       |                      |       |
| Administration                                                                             |                      |       |
| Advanced video<br>Security<br>Save configuration<br>Default settings<br>Reboot<br>Firmware |                      |       |
| Help                                                                                       |                      |       |
| Status<br>License<br>About                                                                 |                      |       |

- 1 In the **Password** field, type a new password.
- 2 In the **Repeat Password** field, re-type the new password.
- 3 If any changes were made to this screen, do the following:
  - To enable the changes, click **Apply**
  - To save the changes, click the **Administration** menu > click **Save Configuration** > click **Save**.

## **Save Configuration**

To save your settings on the **NMP-500**, click **Administration** > **Save Configuration**. The screen shown below appears. Click **Save**.

|                                                                                            | Save Configuration |  |
|--------------------------------------------------------------------------------------------|--------------------|--|
| Show IP Video Browser                                                                      | Save               |  |
| Management                                                                                 |                    |  |
| Startup<br>Browser<br>VNC client<br>Video/Audio<br>TAS<br>FTP server<br>System services    |                    |  |
| Actions                                                                                    |                    |  |
| Video multicast<br>Video HTTP<br>Playlist<br>VNC client<br>Transparency<br>Go to URL       |                    |  |
| Administration                                                                             |                    |  |
| Advanced video<br>Security<br>Save configuration<br>Default settings<br>Reboot<br>Firmware |                    |  |
| Help                                                                                       |                    |  |
| Status<br>License<br>About                                                                 |                    |  |

## **Default Settings**

To restore the **NMP-500** back to factory settings, click **Administration** > **Default Settings**. The screen shown below appears. Click **Restore**. User-defined settings will be lost.

|                                                                                            | Restore default settings |
|--------------------------------------------------------------------------------------------|--------------------------|
| Show IP Video Browser                                                                      | Restore                  |
| Management                                                                                 |                          |
| Startup<br>Browser<br>VNC client<br>Video/Audio<br>TAS<br>FTP server<br>System services    |                          |
| Actions                                                                                    |                          |
| Video multicast<br>Video HTTP<br>Playliat<br>VNC client<br>Transparency<br>Go to URL       |                          |
| Administration                                                                             |                          |
| Advanced video<br>Security<br>Save configuration<br>Default settings<br>Reboot<br>Firmware |                          |
| Help                                                                                       |                          |
| Status<br>License<br>About                                                                 |                          |

### Reboot

To reboot the **NMP-500**, click **Administration** > **Reboot**. The screen shown below appears. Click **Reboot**. The **NMP-500** reboots.

| Show IP Video Browser                                                                      |
|--------------------------------------------------------------------------------------------|
| Management                                                                                 |
| Startup<br>Browser<br>VNC client<br>Video/Audio<br>TAS<br>TFP server                       |
| System services                                                                            |
| Actions                                                                                    |
| Video multicast<br>Video HTTP<br>Playliat<br>VNC client<br>Transparency<br>Go to URL       |
| Administration                                                                             |
| Advanced video<br>Security<br>Save configuration<br>Default settings<br>Reboot<br>Firmware |
| Help                                                                                       |
| Status<br>License<br>About                                                                 |

### Firmware Upgrade

To upgrade the firmware on the **NMP-500**, click **Administration** > **Firmware**. The screen shown below appears. Click **Browse** to open the firmware file > click **Start upgrade**.

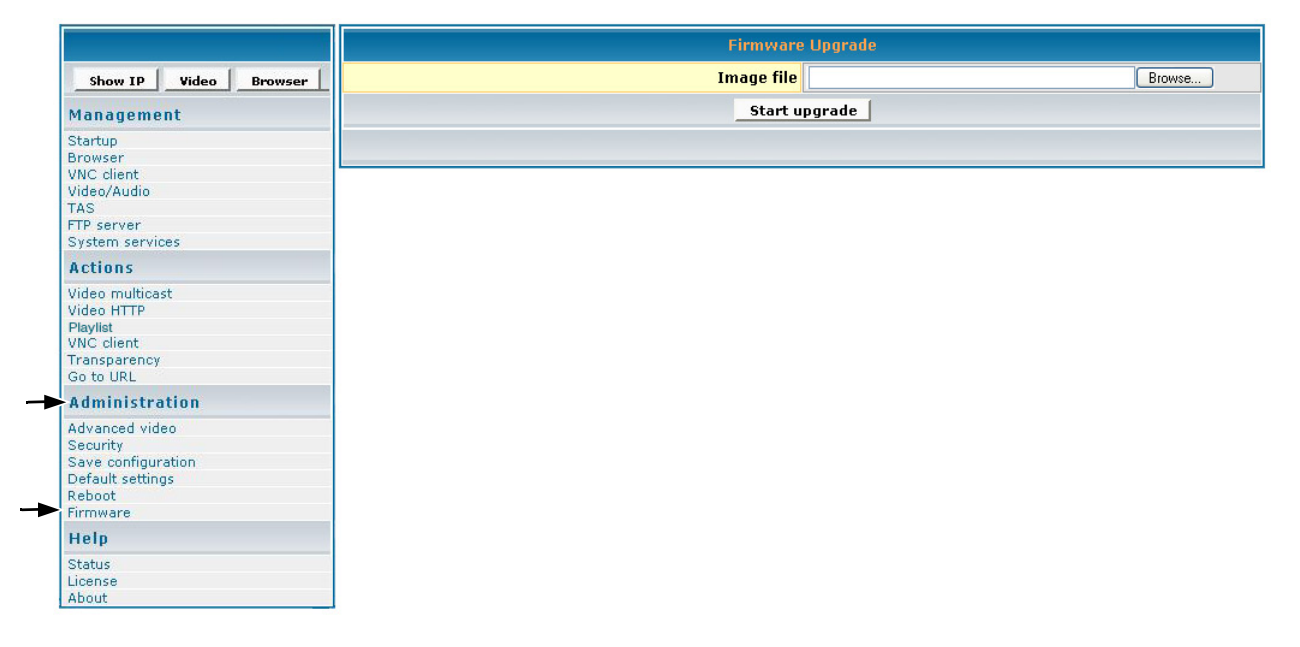

# HELP

## Status

**Status** refers to the log where you can track activity on a specific **NMP-500**. To show the **Status** log, click **Help** > **Status**. The screen shown below is for information only (no inputs).

|                      | Device status                                             |
|----------------------|-----------------------------------------------------------|
| Show IP Video Browse | I init.License ro T_STRING Y                              |
| Management           | init.License T_STRING 000F8800001049903A6A1F5492C0607A    |
| rungement            | init.DefaultFactorySetup T_STRING SETUP NUMBER_2 NUMBER_9 |
| Startup              | init.build T_STRING Mon Feb 20 10:01:18 PST 2006          |
| Browser              | init.model name T STRING NMP-500                          |
| Video/Audio          | init.product T STRING NMP-500                             |
| TAS                  | init.version T STRING 2.00-RC6                            |
| FTP server           | init.macAddress T STRING 00:0f:                           |
| System services      | init.manufactHardware T STRING                            |
|                      | init.manufactVendor T_STRING                              |
| ACTIONS              | init.manufactDate T_STRING                                |
| Video multicast      | init.HydraServerPort T STRING 8080                        |
| Video HTTP           | init. HydraServeriddress T STRING 192.168.12.99           |
| Playlist             | init BigHydraServeriddr T STRING 64 1 254 116             |
| VNC client           | init lightHudraMadIndate T STDING use                     |
| Go to LIRI           | init strifervice van T STRING no                          |
|                      | init startSarvica VII T STDING was                        |
| Administration       | init startNinglight T STRING yes                          |
| Advanced video       | init start hotd T STRING ho                               |
| Security             | init startService where T STBING yes                      |
| Save configuration   | Init startservice min a CTPWC in String in                |
| Default settings     | Init startservice thet I SIKING no                        |
| Reboot               | Init.startService_F3232_I_SIRING no                       |
| Firmware             | init.startService_Kbd T_STRING yes                        |
| Help                 | init.startService_api T_STRING no                         |
|                      | init.startService_vtl T_STRING no                         |
| Status               | init.startService_pickch T_STRING no                      |
| About                | init.startService_sigma T_STRING yes                      |
| Hoodt                | init.startService_sinfo T_STRING yes                      |
|                      | init.startService_smb T_STRING yes                        |
|                      | init.startService_mibevt T_STRING no                      |
|                      | init.startService_mibifc T_STRING yes                     |
|                      | init.startService_mib T_STRING yes                        |
|                      | init.startService_shell T_STRING yes                      |
|                      |                                                           |

### License

To activate the license on the **NMP-500**, click **Help** > **License**. The **License Key** may appear automatically in the screen shown below (read-only).

|                                                                                            | License             |      |  |  |  |
|--------------------------------------------------------------------------------------------|---------------------|------|--|--|--|
| Show IP Video Browser                                                                      | License Ke <b>y</b> | **** |  |  |  |
| Management                                                                                 |                     |      |  |  |  |
| Startup<br>Growser<br>/NC client<br>/ideo/Audio<br>TAS<br>TP server<br>System services     |                     |      |  |  |  |
| Actions                                                                                    |                     |      |  |  |  |
| Video multicast<br>Video HTTP<br>Playlist<br>VNC client<br>Transparency<br>Go to URL       |                     |      |  |  |  |
| Administration                                                                             |                     |      |  |  |  |
| Advanced video<br>Security<br>Save configuration<br>Default settings<br>Reboot<br>Firmware |                     |      |  |  |  |
| Help                                                                                       |                     |      |  |  |  |
| itatus<br>icense<br>ibout                                                                  |                     |      |  |  |  |

## About

-

To show the current version of the product, click **Help** > **About**. The screen shown below appears (information only).

|                                                                                            | Abo                 |
|--------------------------------------------------------------------------------------------|---------------------|
| Show IP Video Browser                                                                      | Product             |
| Management                                                                                 | Version             |
| Charles                                                                                    | Build date and time |
| Startup<br>Browser<br>VNC client<br>Video/Audio<br>TAS<br>FTP server                       |                     |
| System services                                                                            |                     |
| Actions                                                                                    |                     |
| Video multicast<br>Video HTTP<br>Playliat<br>VNC client<br>Transparency<br>Go to URL       |                     |
| Administration                                                                             |                     |
| Advanced video<br>Security<br>Save configuration<br>Default settings<br>Reboot<br>Firmware |                     |
| Help                                                                                       |                     |
| Status<br>License<br>About                                                                 |                     |

# **APPENDIX**

# **CUSTOMER SUPPORT**

For the nearest ViewSonic® service provider, see the table below or contact your reseller.

| Country/Region | Website                  | T = Telephone            |  |  |
|----------------|--------------------------|--------------------------|--|--|
|                | (for email address also) | F = FAX                  |  |  |
| United States  | viewsonic.com            | <b>T:</b> (800) 688-6688 |  |  |
|                |                          | <b>F:</b> (909) 468-1202 |  |  |
| Canada         | viewsonic.com            | <b>T:</b> (866) 463-4775 |  |  |
|                |                          | <b>F:</b> (909) 468-5814 |  |  |

You will need the product's serial number on-hand when you call.

# **COMPLIANCE AND SAFETY NOTICES**

#### Power supply safety notice

The power supply provided with this device is for use with this device only. Replace only with the same or equivalent type power supply as recommended by the manufacturer.

#### Radio frequency interference (RFI) compliance

#### United States compliance notice:

This equipment has been tested and found to comply with the limits for a Class B digital device, pursuant to Part 15 of the Federal Communications Commission (FCC) Rules. These limits are designed to provide reasonable protection against harmful interference in a residential installation. This equipment generates, uses, and can radiate radio frequency energy and, if not installed and used in accordance with the instructions, may cause harmful interference to radio communications. However, there is no guarantee that interference will not occur in a particular installation. If this equipment does cause harmful interference to radio or television reception, which can be determined by turning the equipment off and on, the user is encouraged to try to correct the interference by one or more of the following measures:

- Reorient or relocate the receiving antenna.
- Increase the separation (distance) between the equipment and the receiver.
- Connect the equipment into an outlet on a different circuit than what the receiver is connected to.
- Consult the dealer or an experienced radio or television technician for help.

**CAUTION:** The Part 15 radio device operates on a non-interference basis with other devices operating at its frequency. Any changes or modification to said product not expressly approved could void the user's authority to operate this device.

**FCC CAUTION:** Any changes or modifications not expressly approved by the party responsible for compliance could void the user's authority to operate this equipment.

This device complies with Part 15 of the FCC Rules. Operation is subject to the following two conditions: (1) This device may not cause harmful interference, and (2) this device must accept any interference received, including interference that may cause undesired operation.

The antenna(s) used for this transmitter must not be co-located or operating in conjunction with any other antenna or transmitter.

#### Canadian compliance notice:

**English:** This digital apparatus does not exceed the Canada ICES-003 Class B limits for radio noise emissions from digital apparatus as set out in the radio interference regulations of the Canadian Department of Communications.

**French**: Le present appareil numerique nemet pas de bruits radioelectriques depassant les limites applicables aux appareils numeriques de Canada ICES-003 Class B prescrites dans le reglement sur le brouillage radioelectrique edicte par le Ministere des Communications du Canada.

#### **European compliance notice**

Products with the CE Marking comply with both the EMC Directive (89/336/EEC) and the Low Voltage Directive (73/23/EEC) issued by the Commission of the European Community. Compliance with these directives implies conformity to the following European Norms:

CE

- EN55022 (CISPR 22) Radio Frequency Interference
- EN55024 (IEC61000-4-2, -4-4, -4-5, -4-6, -4-11)
- EN60950 (IEC950) Product Safety

#### **RoHS** compliance notice

This product is RoHS compliant.

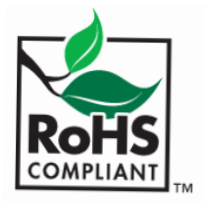

### Screens

Management

| Show IP       Video       Note         Hanagement       Browser       http://www.wemonic.com         Startup       NetVords.Configuration         Browser       NetVords.Configuration         VAC cleft       NetVords.Configuration         VAC cleft       NetVords.Configuration         VAC cleft       Disabled       192:160:12103         Actions       192:160:12103       192:160:12103         Actions       Disabled with 192:160:12103       192:160:12103         Video HTP       Default gateway       192:160:121         Video HTP       Default gateway       192:160:12.1         Conditional Video Second gateway       192:160:12.1       192:160:12.1         Advanad video Second gateway       Default gateway       192:160:12.1         Second gateway       Default gateway       192:160:12.1         Advand video Second gateway       Browser Proxy Dealders       192:160:12.1         Second gateway       Default gateway       192:160:12.1       192:160:12.1         Advance Wideo Second gateway       Browser Proxy Dealders       192:160:12.1       192:160:12.1         Second gateway       Browser Proxy Dealed Wideo Second gateway       Income Second gateway       Income Second gateway         Statug       Browser Pr                                                                                                    |
|----------------------------------------------------------------------------------------------------|
| Management       Browser       http://www.wewonic.com         Starup       Nationale       Nationale         Browser       MAC address       00:074-40:00:00:01         VAC clant       DICP       Dicabled       Imagement         Starup       Dicabled       Imagement       Imagement         VAC clant       Dicabled       Imagement       Imagement         VAC clant       Dicabled       Imagement       Imagement         Vac clant       Dicabled       Imagement       Imagement         Video nutricat       Utdeo nutricat       Imagement       Imagement         Video nutricat       Dicabled       Imagement       Imagement         Video nutricat       Dicabled       Imagement       Imagement         Video nutricat       Dicabled       Imagement       Imagement         Cot URL       Imagement       Imagement       Imagement         Advanced video       Screen rotation angle (clockvise)       Imagement         Security       Screen rotation angle (clockvise)       Imagement         Security       Screen display time (millisecs)       Imagement         Abort       Browser Proxy IP       Imagement       Imagement         Start screen display time (millisecs)                                                                                                    |
| Add addression         Network configuration           Browser of<br>Browser of<br>Video Xukio         MAC address<br>00.07.44:00:00:01           TAS<br>FP server<br>System services         IP address<br>192.168.12:10           System services         Subnet mask<br>255.255.255.0           Video Nullicost<br>Video HTP<br>Parver<br>Co to Uilt.         Default gateway<br>252.652.25.255.0           Administration         Server IP address<br>252.552.555.0           Administration         Browser Configuration<br>Security<br>Security<br>Secur |
| Browser         Natury Colony           VXC clent         MAc address         00:07:44:00:00:00:01           YXC clent         DHCP         Dirabled         00:07:44:00:00:00:01           YXC clent         DHCP         Dirabled         00:07:44:00:00:00:01           YXC clent         Default gatewis         02:00:02:01         00:00:00:00:01           YXC clent         Default gatewis         02:00:02:01         00:00:00:00:00:00:00:00:00:00:00:00:00:                                                                                                    |
| Vide and the address of biological address of biological address of biologicaddress of biological address of biological add                                                                                                    |
| TAS       Direct       Director       Topological         System Arrives       IP Address       192.168.12.103       Image: System Arrives         System Arrives       Subnet mask       255.255.00       Image: System Arrives       Image: System Arrives       Image: System                                                                                                    |
| System services System services System services System services System services System services System services System services System services System Server IP address System System IP address System System IP Address System System System IP Address System System System IP Address System System System System IP Address System System System System IP Address System System System System IP Address System System System System System IP Address System System System System System System IP Address System System System System System System System IP Address System System Syst                                                                                                    |
| Actions       Sublet makes         Video multicast       Default greeway         Video multicast       192.166.12.1         Video multicast       192.166.12.1         Advaned video       192.166.12.1         Seconty       Apply         Advaned video       192.166.12.1         Seconty       Apply         Advaned video       192.166.12.1         Seconty       Apply         Advaned video       192.166.12.1         Seconty       Apply         Advaned video       192.166.12.1         Seconty       Apply         Advaned video       192.166.12.1         Seconty       Apply         Advaned video       192.166.12.1         Seconty       Necromedia Flash Acceleration         Disabled withon       Necromedia Flash Transparency Source         Browser Proxy       Disabled withon         Status       Browser Proxy Disabled withon         About       Browser Proxy Disabled withon         Default transparency between OSD and video layer:       128         Status       Screen Heigh       1366         Screen Heigh       1366       149         VNC cerver address       VNC curver address       140                                                                                                    |
| idde       Default gateway       92.169.12.1         VNC clert       DNS server IP address       192.169.12.1         Catal Catal       Apply       Apply         Advanced Video       Security       Apply         Security       Macromedia Flash Acceleration       Disabled w         Default stration       Browser Canfiguration         Default strations       Macromedia Flash Acceleration       Disabled w         Reboxit       Browser Proxy       Disabled w         Status       Browser Proxy       Disabled w         License       Browser Proxy Dott       0         About       Browser Proxy Dott       0         Default transparency between OSD and vide layer;       128         Status       Status       5000         License       Status       5000         Status       Status       5000         VNC server address       0       VNC server address         VNC server address       0       VNC server address         VNC cator server password       0       0         VNC auto restart mode       No w       VNC full screen mode         VNC auto restart mode       No w       0       0                                                                                                    |
| MC client       DNS Server IP address       192.105.12.1         Administration       Apply         Administration       Browser Configuration         Default stimps       Macromedia Flash Acceleration       Disabled w         Save configuration       Default stimps       Image and the stimps         Reboot       Ministration angle (clockwise)       Image and the stimps         Firmware       Screen rotation angle (clockwise)       Image and the stimps         Help       Browser Proxy Disabled w       Image and the stimps         Status       Browser Proxy DRT       Image and the stimps         License       Browser Proxy DRT       Image and the stimps         About       Browser Proxy DRT       Image and the stimps         Default transparency between OSD and vide layer;       128       Image and the stimps         Status       Status screen display time (millisecs)       5000       Image and the stimps         MC client configuration       MC client configuration       MC client configuration         VNC server address       Image and the stimps       Image and the stimps         About       VNC server address       Image and the stimps         VNC client configuration       VNC server address       Image and the stimps         VNC client configuration </th                                                                                                    |
| Habgadney       Apply         Administration       Browser Configuration         Advanced video       Browser Configuration         Security       Macromedia Flash Acceleration         Disabled       Browser W         Reboot       Browser Proxy         Disabled W       Usabled W         Status       Browser Proxy         License       Browser Proxy D         About       Browser Proxy D         Default transparency between OSD and video layer;<br>0-2255       128         Status       Screen video layer;<br>0-2255         Status Status Acceleration       Screen Height         Default transparency between OSD and video layer;<br>0-2255       5000         Screen witch       1366         Coordinate of VNC server address          VNC client configuration       VNC server address         VNC cuid set fet-top corner       0         Y coordinate of VNC windows left-top corner       0         VNC full screen mode       No w         VNC full screen mode       No w         Delay (in milliseconds) before restart VNC       5000                                                                                                    |
| Advanced video       Browser Configuration         Advanced video       Macromedia Flash Acceleration         Default settings       Macromedia Flash Transparency Source       Browser V         Reboot       Browser Proxy       Disabled V         Status       Browser Proxy Disabled V       V         Status       Browser Proxy Disabled V       V         About       Browser Proxy Disabled V       V         Default transparency between OSD and video layer:<br>D-255       128       0         Status       Screen Height       768         Screen Width       1366       0         VNC cerver address       VNC server address       0         VNC cerver address       0       VNC full screen mede       0         VNC full screen mede       No       0       0         VNC full screen mede       No       0       0                                                                                                    |
| Advanced video     Disabled       Save configuration     Disabled       Save configuration     Disabled       Save configuration     Disabled       Macromedia Flash Acceleration     Disabled       Pirmware     Browser Proxy       Status     Browser Proxy       License     Browser Proxy       About     Browser Proxy       Default transparency between OSD and video layer     0       0-255     5000       Status     Screen Height       768     Screen Height       768     Screen Width       1366     Screen Width       1366     Screen Height       768     Screen Vidth       1366     Screen Vidth       1366     Screen Vidth                                                                                                    |
| Save configuration       Default strings         Reboot       Macromedia Flash Transparency Source       Browser W         Immware       Screen rotation angle (clockwise)       0         Help       Browser Proxy       Disabled W         License       Browser Proxy DRT       0         About       Browser Proxy DRT       0         Default transparency between OSD and vide layer;       128         Status       Screen Height       768         Screen Width       1366       1366         VNC client configuration       VNC server address                                                                                                    |
| Deboat       Macromedia Flash Transparency Source       Browser W         Help       Screen rotation angle (clockwise)       0         Status       Browser Proxy IP       0         About       Browser Proxy IP       0         Default transparency between OSD and video layer:       128         Cont       0       0         Status       Status       5000         About       Default transparency between OSD and video layer:       128         Screen display time (millisecs)       5000       0         Screen Width       1366       0         VNC client configuration       VNC server address       0         VNC server address       0       0       0         Y coordinate of VNC windows left-top corner       0       0       0         YNC auto restart mode       No =       0       0       0         UNC full screen mode       No =       0       0       0       0                                                                                                    |
| Initial Screen rotation angle (clockwise)       0       Image: Screen rotation angle (clockwise)       0         Status       Browser Proxy       Disabled Image: Screen Rotation       Image: Screen Rotation         About       Browser Proxy Port       0       Image: Screen Rotation         Default transparency between OSD and vide Dayer:       0-255       Image: Screen Reight       Image: Screen Reight         Status       Screen Reight       768       Image: Screen Reight       Image: Screen Reight                                                                                                    |
| Status     Browser Proxy     Dicabled w       About     Browser Proxy 10       Browser Proxy 10       Browser Proxy 10       Browser Proxy 10       Browser Proxy 10       Browser Proxy 10       Browser Proxy 10       Browser Proxy 10       Browser Proxy 10       Browser Proxy 10       Browser Proxy 10       Default transparency between OSD and video layer,<br>0-255       Stat screen display time (millisecs)       Source Height       768       Screen Width       1366       Check configuration       VNC client configuration       VNC cerver address       VNC corver address       VNC corver address       VNC corver address       VNC full screen mode       No ∞       VNC auto restart mode       No ∞       Delay (in milliseconds) before restart VNC                                                                                                    |
| License       Browser Proxy IP         About       Browser Proxy PORT         Default transparency between OSD and video layer;       128         Default transparency between OSD and video layer;       128         Start screen display time (millisecs)       5000         Start screen display time (millisecs)       5000         Screen Width       1366         Apply                                                                                                    |
| Browser Proxy PORT       0         Default transparency between OSD and vide layer;       128         0-255       128         Start screen display time (millisecs)       5000         Screen Height       768         Control       366         Screen Width       1366         VNC client configuration       VNC server address         VNC server address       0         X coordinate of VNC windows left-top corner       0         YNC cutor server mode       No         VNC auto restart mode       No         VNC auto restart mode       No         Delay (in milliseconds) before restart VNC       5000                                                                                                    |
| Default transparency between OSD and video layer:       128         0-235       Start screen display time (millisecs)         Start screen display time (millisecs)       5000         Screen Width       1366         Apply       VNC client configuration         VNC server address       0         VNC server password       0         X coordinate of VNC windows left-top corner       0         YNC full screen mode       No =         VNC auto restart mode       No =         Delay (in milliseconds) before restart VNC       5000                                                                                                    |
| 0-2-25                                                                                                    |
| Start screen display time (millisecs)       55000         Screen Height       768         Screen Width       1366         Apply       VNC client configuration         VNC server address                                                                                                    |
| Screen Height       768         Screen Wilth       1366         Apply                                                                                                    |
| Screen Width       1366                                                                                                    |
| VNC client configuration         VNC server address         VNC server password         X coordinate of VNC windows left-top corner         Y coordinate of VNC windows left-top corner         VNC full screen mode         VNC auto restart mode         No x         Delay (in milliseconds) before restart VNC                                                                                                    |
| VNC client configuration         VNC server address                                                                                                    |
| VNC client configuration         VNC server address         VNC server password         X coordinate of VNC windows left-top corner         Y coordinate of VNC windows left-top corner         VNC full screen mode         VNC full screen mode         VNC auto restart mode         No =         Delay (in milliseconds) before restart VNC                                                                                                    |
| VNC server address         VNC server password         X coordinate of VNC windows left-top corner         Y coordinate of VNC windows left-top corner         VNC full screen mode         VNC auto restart mode         VNC auto restart mode         Delay (in milliseconds) before restart VNC                                                                                                    |
| VNC server password         X coordinate of VNC windows left-top corner         Y coordinate of VNC windows left-top corner         VNC full screen mode         VNC full screen mode         No         VNC auto restart mode         Delay (in milliseconds) before restart VNC         5000                                                                                                    |
| X coordinate of VNC windows left-top corner       0         Y coordinate of VNC windows left-top corner       0         VNC full screen mode       No =         VNC auto restart mode       No =         Delay (in milliseconds) before restart VNC       5000                                                                                                    |
| Y coordinate of VNC windows left-top corner       0         VNC full screen mode       No x         VNC auto restart mode       No x         Delay (in milliseconds) before restart VNC       5000                                                                                                    |
| VNC full screen mode     No       VNC auto restart mode     No       Delay (in milliseconds) before restart VNC     5000                                                                                                    |
| VNC auto restart mode         No         Image: Comparison of the second second                                                                                                    |
| Delay (in milliseconds) before restart VNC 5000                                                                                                    |
|                                                                                                    |
| Analy                                                                                                    |
|                                                                                                    |
| Video / Andio Configuration                                                                                                    |
| naco/ Road Comparation                                                                                                    |
| TV mode HDMI_720p60 -                                                                                                    |
|                                                                                                    |
| Brightness                                                                                                    |
|                                                                                                    |
| Contrast 128                                                                                                    |
|                                                                                                    |
| Saturation 128                                                                                                    |
|                                                                                                    |
| Audio Channel Volume (left)                                                                                                    |
|                                                                                                    |
| Audio Chapped Volume (right)                                                                                                    |
|                                                                                                    |
|                                                                                                    |
|                                                                                                    |
|                                                                                                    |
| Apply<br>TAS Configuration                                                                                                    |
| Apply TAS Configuration Timeout (sec) 20                                                                                                    |
|                                                                                                    |
|                                                                                                    |
| Apply       TAs Configuration       Timeout (sec)       IP Address       tas-intranet                                                                                                    |
| Apply       TAS Configuration       Timeout (sec)       IP Address       tas-intranet       Apply                                                                                                    |
| Apply       TAS Configuration       Timeout (sec)       IP Address       tas-intranet       Apply                                                                                                    |
| Apply       TAS Configuration       Timeout (sec)       IP Address       tas-intranet                                                                                                    |
| Apply       TAS Configuration       Timeout (sec)       20       IP Address       tas-intranet       Apply         System Services Configuration       Network Diaplay (port 6666)       Yes       MIB Event Notification                                                                                                    |

#### Actions

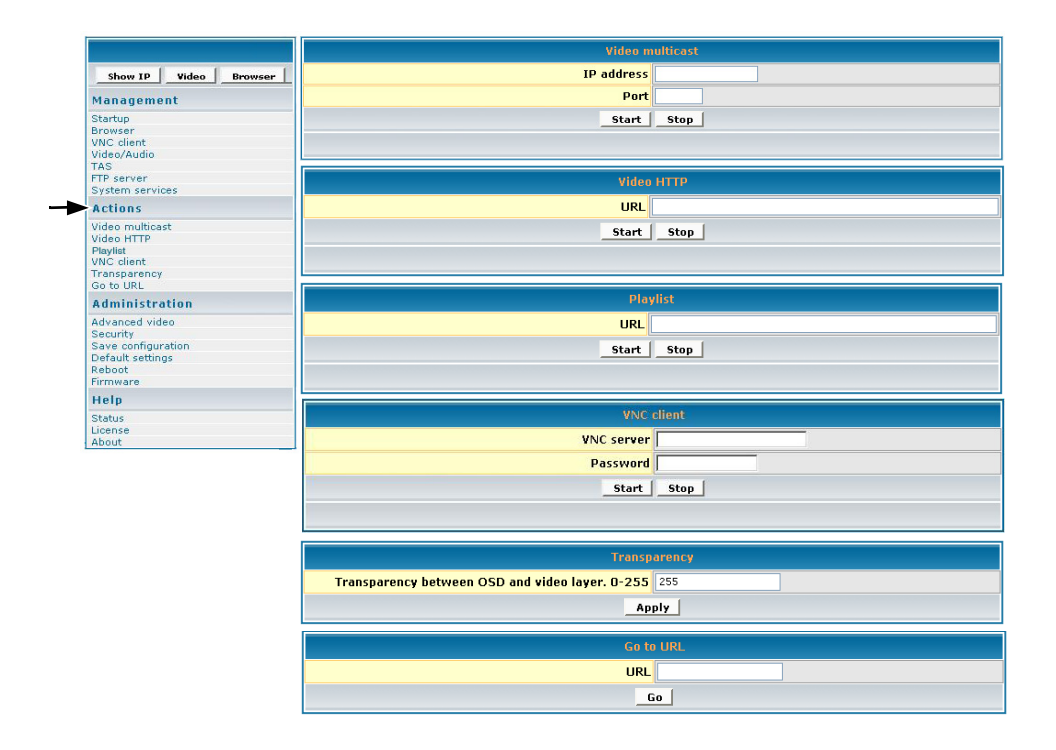

#### **Administration**

-

|                       | Advanced video Configuration |               |  |
|-----------------------|------------------------------|---------------|--|
| Show IP Video Browser | X of destination window      | 2048          |  |
| Management            | Y of destination window      | 2048          |  |
| Startup               | Width of destination window  | 4096          |  |
| Browser<br>VNC client | Height of destination window | 4096          |  |
| Video/Audio           | Ap                           | ply           |  |
| FTP server            |                              |               |  |
| System services       |                              |               |  |
| Video multicast       | Security C                   | Credentials   |  |
| Video HTTP<br>Devidet | User name                    | tivella       |  |
| VNC client            | Password                     | ****          |  |
| Go to URL             | Repeat paccword              | ******        |  |
| Administration        | Repeat password              |               |  |
| Advanced video        | Ap                           | ply           |  |
| Save configuration    |                              |               |  |
| Reboot                | Save Con                     | figuration    |  |
| Firmware              | Save                         |               |  |
| Help                  |                              |               |  |
| License               | Restore def                  | ault settings |  |
| About                 |                              | tore          |  |
|                       |                              |               |  |
|                       | Reboot                       | device        |  |
|                       | Pak                          | anat [        |  |
|                       |                              |               |  |
|                       | E innou and                  | a Hoomado     |  |
|                       | Firmware                     |               |  |
|                       | Image file                   | Browse        |  |
|                       | Start u                      | Ipgrade       |  |
|                       |                              |               |  |
|                       |                              |               |  |

#### Help

|                                                                                               | Device status                                                                                                    |  |  |  |  |
|-----------------------------------------------------------------------------------------------|----------------------------------------------------------------------------------------------------|--|--|--|--|
|                                                                                               | Init.License_ro T_STRING Y<br>Init.License T_STRING 000F8800001049903A6A1F5492C0607A<br>Init.License T_STRING SETUP NUMBER 2 NUMBER 9                                                                                                    |  |  |  |  |
| Startup<br>Growser<br>//NC client<br>/ideo/Audio<br>TAS<br>TP server<br>System services       | init.build TSTRING Hon Peb 20 10:01:18 PST 2006<br>init.model_name TSTRING NMP-500<br>init.product TSTRING NMP-500<br>init.version TSTRING 2.00-RC6<br>init.manufactHardware T_STRING 00:0f:                                                                                              |  |  |  |  |
| Actions<br>Video multicast<br>Video HTTP<br>Jayllat<br>VNC client<br>Transparency<br>So to UR | init.manufactUendor T_STRING<br>init.manufactUendor T_STRING<br>init.lHydraServerPort T_STRING 8080<br>init.lHydraServerAddress T_STRING 192.168.12.99<br>init.BigHydraServerAddr T_STRING 64.1.254.116<br>init.lightHydraMacUpdate T_STRING yes<br>init.lightHydraMacUpdate T_STRING yes |  |  |  |  |
| Administration                                                                                | init.startService_X11 T_STRING yes                                                                                                    |  |  |  |  |
| Advanced video<br>Security<br>Save configuration<br>Default settings<br>Reboot<br>irrnware    | Init.starInted T_STRING no<br>init.starInted T_STRING yes<br>init.starIservice_mib_mc T_STRING no<br>init.starIservice_tal T_STRING no<br>init.starIservice_tal T_STRING yes<br>init.starIservice_tal T_STRING yes                                                                        |  |  |  |  |
| tetp<br>tatus<br>icense<br>bout                                                               | initistalService_pvi T_STRING no<br>initistalService_pvickch T_STRING no<br>initistalService_pickch T_STRING yes<br>initistalService_signen T_STRING yes<br>initistalService_end T_STRING yes                                                                                             |  |  |  |  |
|                                                                                               | init.startService_mibevt T_STRING no<br>init.startService_mibifc T_STRING yes<br>init.startService_mib T_STRING yes<br>init.startService_shell T_STRING yes<br>init.startService_shell T_STRING yes                                                                                       |  |  |  |  |
|                                                                                               |                                                                                                    |  |  |  |  |
|                                                                                               |                                                                                                    |  |  |  |  |
|                                                                                               | License Key XXXXXXXXXXXXXXXXXXXXXXXXXXXXXXXXXX                                                                                                    |  |  |  |  |
|                                                                                               |                                                                                                    |  |  |  |  |

| Ab                  | out |
|---------------------|-----|
| Product             |     |
| Version             |     |
| Build date and time |     |

## **Specifications**

|                                                      | Resolution                                                                                                    | Hz          | DVI        | VGA      | Comp-<br>onent | S-Video/<br>CVBX |  |
|------------------------------------------------------|----------------------------------------------------------------------------------------------------|-------------|------------|----------|----------------|------------------|--|
|                                                      | C40 x 400                                                                                                    | 60          | Х          | Х        |                |                  |  |
|                                                      | 040 X 400                                                                                                    | 75          | Х          | Х        |                |                  |  |
|                                                      | 800 x 600                                                                                                    | 60          | Х          | Х        |                |                  |  |
|                                                      | 800 X 800                                                                                                    | 75          | Х          | Х        |                |                  |  |
|                                                      | 1004 y 769                                                                                                    | 60          | Х          | Х        |                |                  |  |
|                                                      | 1024 X 700                                                                                                    | 75          | Х          | Х        |                |                  |  |
|                                                      | 1090 v 1004                                                                                                    | 60          | Х          | Х        |                |                  |  |
| Resolution                                           | 1280 X 1024                                                                                                    | 75          | Х          | Х        |                |                  |  |
|                                                      | 1000 × 700                                                                                                    | 60          | Х          | Х        |                |                  |  |
|                                                      | 1280 X 768                                                                                                    | 75          |            |          |                |                  |  |
|                                                      | 1000 × 700                                                                                                    | 60          | Х          | Х        |                |                  |  |
|                                                      | 1360 X 768                                                                                                    | 75          |            |          |                |                  |  |
|                                                      | CEA 480p                                                                                                    |             | Х          | Х        | Х              |                  |  |
|                                                      | CEA 720p                                                                                                    |             | Х          | Х        | Х              |                  |  |
|                                                      | CEA 1080i                                                                                                    |             | Х          | Х        | Х              |                  |  |
|                                                      | NTSC-M                                                                                                    |             |            |          |                | Х                |  |
| Screen rotation                                      | Landscape, Portrait (+90°, -90°)                                                                                                    |             |            |          |                |                  |  |
| Outer Dimensions                                     | 7" x 5.1" x 1.6"                                                                                                    |             |            |          |                |                  |  |
| Weight                                               | Gross: 1.6 lbs Net: 0.9 lbs                                                                                                    |             |            |          |                |                  |  |
| Interfaces                                           | 10/100 Ethernet, RCA Video, Component Video – through S-Video Adapter,<br>S-Video, CVBS (Composite Video), DVI/VGA, (VGA – through an adapter with<br>DVI port) RCA Audio left, RCA Audio Right, S/PDIF, Optical |             |            |          |                |                  |  |
| Power                                                | Voltage DC 5V (max.), 100-240VAC                                                                                                    |             |            |          |                |                  |  |
| Pre-loaded software                                  | Web browser with Flash Plug-in, Standalone Flash Player, HD Player                                                                                                    |             |            |          |                |                  |  |
| Streaming protocols<br>(included but not limited to) | Multicast, HTTP, IP/TV, Playlists                                                                                                    |             |            |          |                |                  |  |
| Decoding                                             | Video: MPEG-1, MPEG-2, MPEG-4, Macromedia <sup>®</sup> Flash™<br>Audio: MPEG-1, (layers 1 & 2), MP3, WAV, Dolby AC-3 pass-through                                                                                |             |            |          |                |                  |  |
| Image file formats                                   | JPEG, PNG                                                                                                    |             |            |          |                |                  |  |
| System Memory                                        | Main RAM: 128MB, Main FLASH: 32MB, Sigma RAM: 64MB                                                                                                    |             |            |          |                |                  |  |
| Environmental Conditions                             | Operating temperature:10° ~ 40° C (50° ~ 104° F) recommendedHumidity20~85% RH (non-condensing)Storage temperature:0° ~ 60° C (32° ~ 140° F)Humidity5~85% RH (non-condensing)                                     |             |            |          | nded           |                  |  |
| Dimensions                                           | 7" (W) x 5.1" (H) x 1.6 "                                                                                                    | (D); 178 mi | m (W) x 13 | 30 mm (H | ) x 25 mm      | (D)              |  |
| Regulatory approvals                                 | FCC-15B, IC-ES003B, UL/c-UL, CB                                                                                                    |             |            |          |                |                  |  |

X indicates supported resolution.

Specifications are subject to change without notice. Corporate names and trademarks stated herein are the property of their respective companies.

### LIMITED WARRANTY

ViewSonic<sup>®</sup> Limited Warranty Terms and Conditions (Current Production Models. U.S.A. and Canada Only)

#### How the Viewsonic Standard Limited Warranty works:

ViewSonic Corporation ("ViewSonic") warrants its products to be free from defects in material and workmanship during a specified length of time, or "Warranty Period", as indicated below. If a product proves to be defective in material or workmanship during the Warranty Period, ViewSonic will, at its sole option, repair or replace the product with a similar product. Replacement products or parts may include remanufactured or refurbished parts or components. The replacement product will be covered by the balance of the time remaining on the customer's original ViewSonic Limited Warranty. This warranty does not cover any software included with the product.

ViewSonic products are manufactured using new materials or new and used materials equivalent to new in performance and reliability. Spare parts may be new or equivalent to new. Spare parts are warranted to be free from defects in material or workmanship for the remainder of the Limited Warranty Period under proper and/or normal use of the ViewSonic Product in which they are installed.

During the Limited Warranty Period, ViewSonic will, at its sole discretion, repair or replace the defective component parts or the ViewSonic product. All component parts or hardware products removed under this Limited Warranty become the property of ViewSonic. In the unlikely event that your ViewSonic Product has a recurring failure, ViewSonic will, at its sole discretion, provide you with a replacement unit of ViewSonic's choosing that is similar or equivalent to your ViewSonic originally purchased product in hardware and/or performance.

#### How long the warranty is effective:

ViewSonic warrants that its hardware will be free from defects in workmanship and materials, under proper normal use, and as set forth below:

- · Hardware and Power Supplies: One (1) Year
- Accessories, spare parts, and spare kits: Ninety (90) days

The Warranty Period will begin on the date of purchase, and remain effective as specified above. Proof of purchase and/or receipt will be required for all claims purposes.

#### Exclusions of Warranty:

The following will immediately and automatically render any and all warranties and/or guarantees, including but not limited to the ViewSonic Limited Warranty, as void:

- 1. Any product on which the serial number has been defaced, modified or removed.
- 2. Accident, misuse, neglect, fire, water, lightning, or other acts of nature, unauthorized product modification, and/or failure to follow instructions as prescribed by ViewSonic.
- 3. Repair or attempted repair by someone other than a ViewSonic Licensed Technician.
- 4. Any damage resulting from shipments not made and/or insured by ViewSonic, and/or shipments made by ViewSonic for which recipient failed to notify ViewSonic of the damage claim within 48 hours upon receipt.

- 5. Removal and/or installation of any components not intended or prescribed by ViewSonic.
- 6. Causes external to the product, such as electric power fluctuations and/or failure.
- 7. Normal wear and tear.
- 8. Damage to, or abuse of, the coating on the surface of the display, including but not limited to cosmetic defects that do not affect functionality.
- 9. Any other cause which is not related to a manufacturer's defect.
- 10. Loss of, or damage to, the covered product due to mishandling, improper packaging by you, alteration, accident, electrical current fluctuations or failure to follow operating, maintenance or environmental instructions prescribed in the covered product's User Manual. In the event that ViewSonic determines, in its sole discretion, that the return product is damaged due to one or more of these excluded causes, the customer will be billed for the cost of repairs.
- 11. ViewSonic will not be responsible for any damage to, loss of, or consequential loss from the inability to use, any programs, data or other information stored on any media or any part of any Product serviced hereunder. ViewSonic makes no representations or warranties whatsoever to keep confidential or secure any data stored on any media or any part of any Product serviced hereunder. ViewSonic will not be responsible for and hereby disclaims any and all liability for damage or loss to software, data, Programs, removable media, consumables, portable docking stations, carrying cases, or non-ViewSonic-branded products such as joysticks, printers, and/or scanners, that may occur as a result of repairs to, and/or by the replacement of any defective product. In order to avoid any and such losses or damages, please make a back-up of any and/or all data(s) and Programs before returning your product to ViewSonic for replacement and/or repair(s).
- 12. Image burn-in and/or defective pixels/sub-pixels are not considered a manufacturer's defect. For a complete review of the details regarding the industry standard methodology ViewSonic uses to determine defective pixels/sub-pixels please visit our on-line Customer Support database at <a href="http://www.viewsonic.com/support/qa.cfm?topic=lcd&question=01">http://www.viewsonic.com/support/qa.cfm?topic=lcd&question=01</a>.

#### Limitation of Implied Warranties

#### THERE ARE NO WARRANTIES, EXPRESS OR IMPLIED, WHICH EXTEND BEYOND THE DESCRIPTION CONTAINED HEREIN INCLUDING THE IMPLIED WARRANTY OF MERCHANTABILITY AND FITNESS FOR A PARTICULAR PURPOSE.

#### Limitations of Liability:

VIEWSONIC'S LIABILITY IS LIMITED TO THE COST OF REPAIR OR REPLACEMENT OF THE PRODUCT. VIEWSONIC EXPRESSLY DISCLAIMS ANY AND ALL LIABILITY FOR DELAYS IN SHIPPING AND/OR ANY RESULTING DAMAGE(S) DUE TO LOSS OF USE FOR ANY AND ALL REASONS. IN NO EVENT WILL VIEWSONIC CORPORATION, AND ANY AND ALL OF ITS PRESENT, FORMER AND FUTURE REPRESENTATIVES BE LIABLE FOR SPECIAL INDIRECT, INCIDENTAL OR CONSEQUENTIAL DAMAGES RELATING DIRECTLY OR INDIRECTLY TO THIS AGREEMENT. FURTHER, VIEWSONIC WILL NOT BE LIABLE FOR LOSS OF THE USE OF PRODUCT, LOSS OF DATA, LOSS OF TIME, LOSS OF PROFITS, LOSS OF BUSINESS OPPORTUNITY, LOSS OF GOODWILL, INTERFERENCE WITH BUSINESS RELATIONSHIPS OR OTHER COMMERCIAL LOSS, REGARDLESS OF WHETHER ADVISE VIEWSONIC IS ADVISED OF OR SHOULD HAVE KNOWN ABOUT THE POSSIBILITY OF SUCH DAMAGES.

#### How to get service:

- 1. For information on obtaining warranty service, call your ViewSonic dealer/reseller.
- 2. To obtain warranty service, please contact ViewSonic Customer Support for a Return Authorization number (RMA). You will be required to provide
  - A. A copy of the dated sales slip.
  - B. Your name.
  - C. Your address.
  - D. The serial number of the product.
  - E. A description of the problem.
  - F. Mobile and wireless products, customer should provide the user name and the password or disable password protections in order to allow ViewSonic access to the device for the performance of warranty service.
- 3. Bring or ship the product prepaid in the original container, with the associated accessories, to ViewSonic or any ViewSonic authorized service center.
- 4. For additional information or the name of the nearest ViewSonic service center, contact your ViewSonic dealer/reseller or ViewSonic.

NOTE: ViewSonic is not responsible for any returned product without an assigned RMA.

#### Sales outside the U.S.A. and Canada:

For ViewSonic products sold outside the U.S. and Canada, contact your ViewSonic dealer/reseller

#### Effect of state law:

This warranty gives you specific legal rights, and you may also have other rights which vary from state to state. Some states do not allow limitations on implied warranties and/or do not allow the exclusion of incidental or consequential damages, so the above limitations and exclusions may not apply to you.

#### LIMITED WARRANTY (V1.0)

Release Date: 1 May 2006

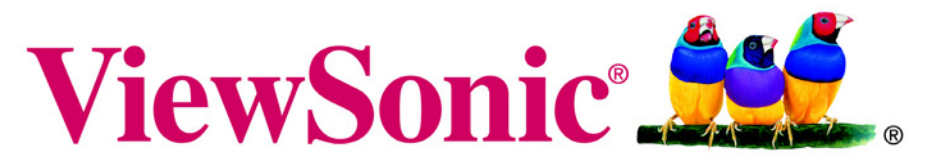

the choice of professionals